How to Read/Write I-7000 module for SIMATIC STEP 7 ?

Example : PLC writes data to DO module from I-7550.

### <u>1. Architecture</u>

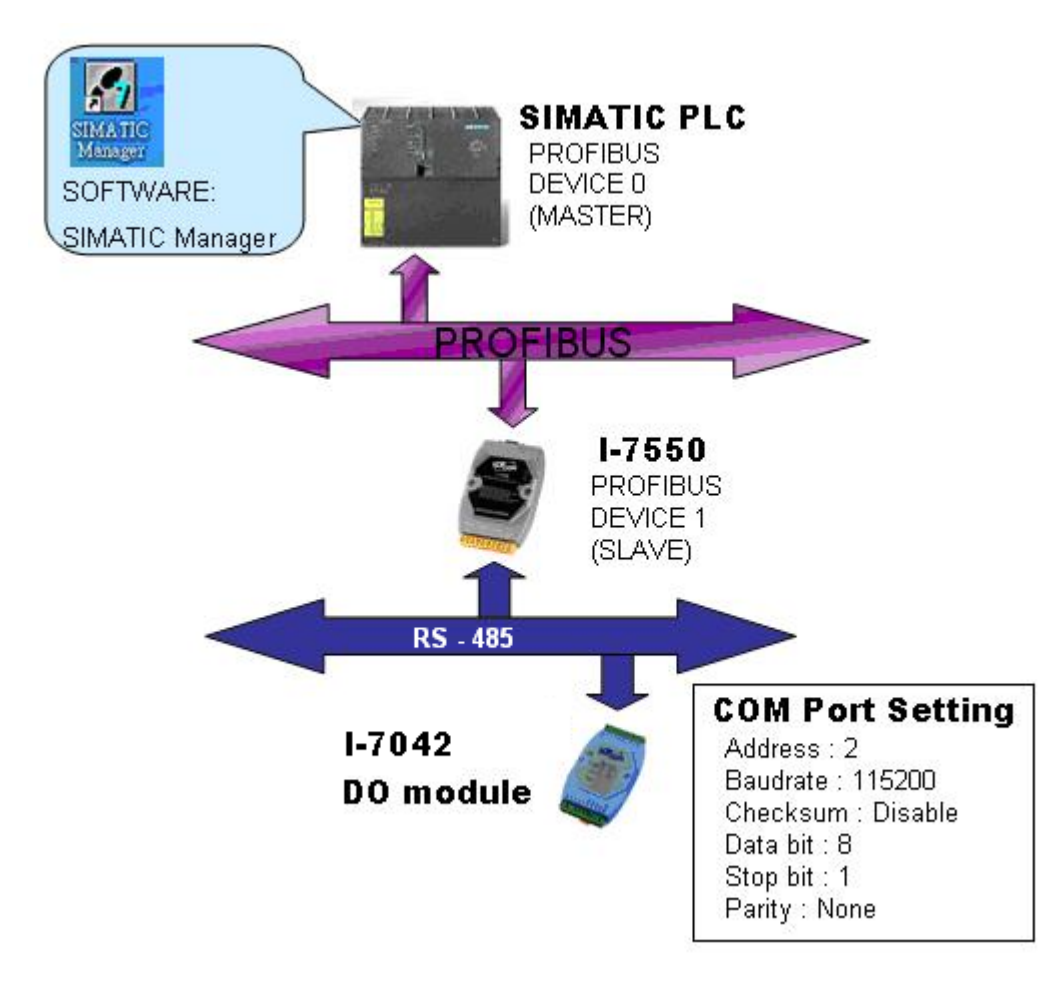

### "Follow the below steps to establish the system!"

# 2. Module Configuration

- 2.1 Searching Principles:
  - a. Search and configure the I/O one by one.

If there are several I/O modules with unknown Net Address, Baud rate, Checksum and Protocol, they have to be searched and configured one by one.

If failed to find the I/O module, it is better to Power on the I/O module with INIT\* pin connects to the GND to get the I/O module's initial communication settings.

Initial communication settings of I-7000 are list at the table below.

|          | I-7000        |
|----------|---------------|
| Address  | 0             |
| Baudrate | 9600          |
| Checksum | Disable       |
| Protocol | DCON protocol |

The old style of INIT\* needs to use a wire to connect to the GND

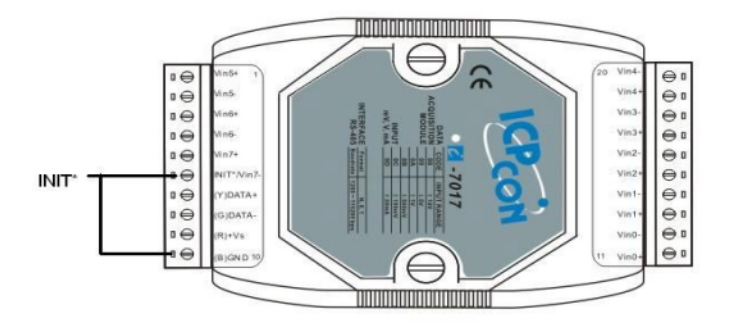

The new style of INIT\* pin is a dip switch and located at back side

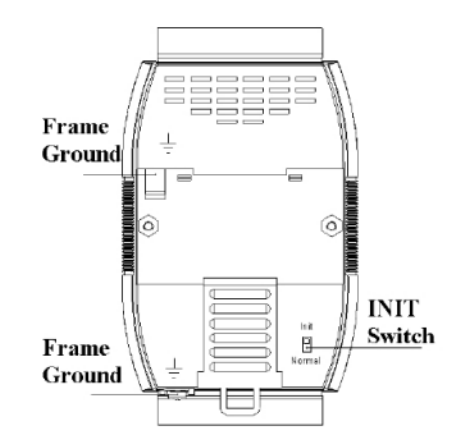

### 2.2 Search I/O with DCON Utility:

a. Choose the COM port and select the searching parameters.

| Ø 8  | elect the COb                                                                                                    | f Port an               | d Baud               | l Rate.            |                  | ×                  |  |  |  |  |
|------|----------------------------------------------------------------------------------------------------|-------------------------|----------------------|--------------------|------------------|--------------------|--|--|--|--|
|      | )M to search:<br>)M1 💌                                                                                                    |                         |                      | Time               | Out Sett         | <b>ing :</b><br>IS |  |  |  |  |
| Ba   | ud Rate Opti                                                                                                    | on                      |                      |                    |                  |                    |  |  |  |  |
|      | 321600 <b>□</b><br>57600 <b>□</b><br>4800 <b>□</b>                                                                                                    | 460800<br>38400<br>2400 | ☐ 23<br>☐ 19<br>☐ 12 | 0400<br>200<br>:00 | ✓ 1152 ✓ 960     | 200<br>D           |  |  |  |  |
|      | Select All                                                                                                    | Clear                   | AII                  | PDSa               | SPPDS-70         | 00                 |  |  |  |  |
| Ch   | Z DCON F<br>In the contract of the contract of | Modbus<br>ion<br>isable | RTU)<br>Г            | Enal               | fodbus AS<br>ble | icii               |  |  |  |  |
| - Pa | rity Option:                                                                                                    |                         |                      |                    |                  |                    |  |  |  |  |
|      | None (N,8,1)                                                                                                    |                         | Γ Ev                 | en (E.)            | 3,1)             |                    |  |  |  |  |
|      | None (N,8,2)                                                                                                    |                         | <b>—</b> 0a          | d (0,8             | ,1)              |                    |  |  |  |  |
| In   | Industry Computer RS-485 Port Option RTS_CONTROL_TOGGLE Set_RTS (for Vision Box)                                                                                                    |                         |                      |                    |                  |                    |  |  |  |  |
|      | Cancel                                                                                                    |                         |                      |                    | Dk               |                    |  |  |  |  |

## 2.3 Configure the I/O modules with DCON Utility:

a. Press 🖻 button to start search.

| DCON      | UTILITY     | YER[519] res | ult of finding | I/O modules   |              |        |                |          |               |           |   |
|-----------|-------------|--------------|----------------|---------------|--------------|--------|----------------|----------|---------------|-----------|---|
| File COM  | Port Searc  | h Run Termin | al Language    | Help          |              |        |                |          |               |           |   |
|           | 』≝          |              | WIN            |               | Start 🗌      | 0 E    | ind <b>1</b> ( | )        | (Addres       | ss 0~255) |   |
| module    | Addres      | s Baudrate:  | Checksum       | format        | Status       |        | Des            | cription |               |           |   |
| 7042D     | U[U]        | 9600         | Disable        | N,8,1         |              |        | 13*1           | DU(DCUN) |               |           |   |
|           |             |              |                |               |              |        |                |          |               |           |   |
|           |             |              |                |               |              |        |                |          |               |           |   |
|           |             |              |                |               |              |        |                |          |               |           |   |
|           |             |              |                |               |              |        |                |          |               |           |   |
|           |             |              |                |               |              |        |                |          |               |           |   |
|           |             |              |                |               |              |        |                |          |               |           |   |
|           |             |              |                |               |              |        |                |          |               |           |   |
|           |             |              |                |               |              |        |                |          |               |           |   |
|           |             |              |                |               |              |        |                |          |               |           |   |
|           |             |              |                |               |              |        |                |          |               |           |   |
| -Searchir | ng Status:- |              |                |               | Boudesta     |        | Devitur        |          | Data Pit      | Chan Bit  |   |
| COM Port  |             | COM 3        | Address   00   | [dec]   0 [he | [X] Daudrate | 1 9600 | Parity:        | None     | Data Dit:   8 | Stop bit: | 1 |
|           |             |              |                |               |              |        |                |          |               |           |   |
|           |             |              |                |               |              |        |                |          |               |           |   |
|           |             |              |                |               |              |        |                |          |               |           |   |

# b. "Double click" module to configure com port parameter and press setting button

| Configuration             | on for 7042D Module V | ersion: B103                          |                                                                                                    |                         |                | ×                                           |  |  |
|---------------------------|-----------------------|---------------------------------------|----------------------------------------------------------------------------------------------------|-------------------------|----------------|---------------------------------------------|--|--|
| District Octo             |                       | 7                                     | 042D                                                                                                    |                         |                |                                             |  |  |
| LSB (CH:0)                | Jut                   | 7042D -                               | > Setting C                                                                                                    | DU<br>ommunication J    | Parameters OK: | CH:7)                                       |  |  |
| - Configuration           | on Setting:           | Setting<br>Step1.<br>Step2.<br>Step3. | Setting Baud Rate, Checksum or Protocol OK!! Please do following steps<br>Step1. Disconnect INIT* Pin from GND Pin.<br>or adjust the Dip Switch to Normal side.(DCON necessary only)<br>Step2. Power off then Power on the module.<br>Step3. Search the module again. |                         |                |                                             |  |  |
| Address:<br>Baudrate:     | 2<br>115200           |                                       | Funder                                                                                                    | C確定                     |                |                                             |  |  |
| Checksum<br>Parity Option | Disable               | Setting                               |                                                                                                    | Set Value<br>Read Value | E              | Set Value<br>Read Value<br>Enable WDT First |  |  |
| -Host Watch               | dog Setting           |                                       |                                                                                                    |                         |                |                                             |  |  |
| Timeout                   | 0 (0.1 ~ 25.5 s       | ec)                                   | ⊏ s                                                                                                    | end Host OK             | 1              | Exit                                        |  |  |
|                           |                       |                                       |                                                                                                    |                         |                |                                             |  |  |

- c. Disconnect INIT\* Pin from GND Pin or adjust the Dip switch to Normal side.
- d. Power off then power on the module.
- e. Search the module again.

| 1    | DCON_U       | TILITY    | YER[519   | result of f | inding I/O 1                          | nodules |           |           |            |           |            |           |   |
|------|--------------|-----------|-----------|-------------|---------------------------------------|---------|-----------|-----------|------------|-----------|------------|-----------|---|
| File | COM Po       | art Searc | h Run Ter | minal Lang  | age Help                              |         |           |           |            |           |            |           |   |
| ť    |              |           |           |             | s s s s s s s s s s s s s s s s s s s | Star    | t 0       | End       | 10         |           | (Addres    | ss 0~255) |   |
| mo   |              | Addres    | s Baudra  | te: Chec    | ksum form                             | at Stat | us        |           | Descriptio | n<br>YONU |            |           |   |
| (704 | <u>+20 j</u> | 2[2]      | 11520     | u Disac     | ie N,8,                               | , I     |           |           | 13"DU(DU   | UNJ.      |            |           |   |
|      |              |           |           |             |                                       |         |           |           |            |           |            |           |   |
|      |              |           |           |             |                                       |         |           |           |            |           |            |           |   |
|      |              |           |           |             |                                       |         |           |           |            |           |            |           |   |
|      |              |           |           |             |                                       |         |           |           |            |           |            |           |   |
|      |              |           |           |             |                                       |         |           |           |            |           |            |           |   |
|      |              |           |           |             |                                       |         |           |           |            |           |            |           |   |
|      |              |           |           |             |                                       |         |           |           |            |           |            |           |   |
|      |              |           |           |             |                                       |         |           |           |            |           |            |           |   |
|      | o robina I   | Ptotuor   |           |             |                                       |         |           |           |            |           |            |           |   |
| C C  | OM Port:     | Status    | COM 3     | Address     | 10 [dec]                              | A [hex] | Baudrate: | 115200 Pa | arity: No  | ne D      | ata Bit: 8 | Stop Bit: | 1 |
|      |              | · · · · · |           |             | ,                                     |         |           |           |            |           |            |           |   |
|      |              |           |           |             |                                       |         |           |           |            |           |            |           |   |
|      |              |           |           |             |                                       |         | _         |           |            |           |            |           |   |

# 3.SIMATIC STEP7 Configuration:

### Step 1: Setup the I-7550 module

a. Select I-7550 module

| 🙀 HW Config - [SIMATIC 300 Station (Configuration) \$7_Pro1]       |          |                         |              |
|--------------------------------------------------------------------|----------|-------------------------|--------------|
| 💵 Station Edit Insert PLC View Options <u>W</u> indow <u>H</u> elp |          |                         | - 8 ×        |
| D 🚅 🐂 🖳 🎒 B B. 🚵 🏟 🖪 🖂 💥 N2                                        |          |                         |              |
|                                                                    | 1        |                         | - Elsi       |
| 😑 (I) UR                                                           | Fr 1     | 7550                    |              |
| 1 PROFIBUS(1): DP master system (1)                                | Ema:     | 1,000                   | <u>wi</u> w† |
| 2 <u>CPU31</u>                                                     | Profile: | Standard                | -            |
|                                                                    |          | i i                     |              |
| 2.2 D10/00 Click i-7550                                            |          | Universal mo            | dule 🔛       |
|                                                                    |          | 📕 🛛 System settin       | g            |
| 4                                                                  |          | 1 Byte In               |              |
|                                                                    |          | 2 Byte In               | =            |
|                                                                    |          | 4 Byte In               |              |
|                                                                    |          | 5 Byte In               |              |
| (5) i-7550                                                         |          | 🧧 6 Byte In             |              |
| Slot D DB ID Order Number / Designation L &ddmon O &ddmon Comment  |          | 7 Byte In               |              |
| Siot Drib Oner wanter / Designation P Autress Q Autress Comment    |          | 8 Byte In               |              |
|                                                                    |          | 9 Byte In<br>10 Pute In |              |
| 3                                                                  |          | 11 Byte In              |              |
| 4                                                                  |          | 12 Byte In              |              |
|                                                                    |          | 📕 13 Byte In            |              |
|                                                                    |          | 14 Byte In              |              |
| 8                                                                  |          | 15 Byte In              |              |
| 9                                                                  |          | 10 Byte In              |              |
| 10                                                                 |          | 2 Word In               |              |
|                                                                    |          | 📕 3 Word In             | 12201        |
|                                                                    |          | A Mord In               | ×            |
| 12                                                                 |          |                         |              |
| 15                                                                 |          |                         | ۳ī           |
| 16                                                                 |          |                         |              |
|                                                                    | J        |                         |              |
| Press F1 to get Help.                                              |          |                         | Chg /        |

#### b. Add a "System module"

| me T.                                                                | W Coni          | iig - <mark>[SIMAT</mark> I | C 300 Stati                                      | on (Configuration)                                 | S7_Pro1]                                |            |          |       |     |          |          |                                                                                                    |                      |
|----------------------------------------------------------------------|-----------------|-----------------------------|--------------------------------------------------|----------------------------------------------------|-----------------------------------------|------------|----------|-------|-----|----------|----------|----------------------------------------------------------------------------------------------------|----------------------|
| <b>00</b> <u>S</u> t                                                 | tation ]        | Edit Insert Pl              | LC <u>V</u> iew <u>C</u>                         | <u>D</u> ptions <u>W</u> indow <u>H</u> elp        |                                         |            |          |       |     |          |          |                                                                                                    | - 8 ×                |
|                                                                      | 产 🔓             | 🖬 🗣 🖂                       | 1 <b>B B</b>                                     | 📩 🏟 🚯 🗆 🤮                                          | 3 N?                                    |            |          |       |     |          |          |                                                                                                    |                      |
| 1                                                                    |                 |                             | 11                                               |                                                    |                                         |            |          |       |     |          |          |                                                                                                    |                      |
| -                                                                    | (0) UR          |                             |                                                  |                                                    |                                         |            |          |       |     |          | 2550     |                                                                                                    |                      |
| 1                                                                    |                 | ~                           |                                                  | PROFIBIIS(1): DP master                            | r system (1)                            |            |          |       |     | Find:    | 1550     |                                                                                                    | <u>m</u> † mi        |
| 2                                                                    |                 | CPU31                       |                                                  | 111011200(1): 21 11000                             | Y I I I I I I I I I I I I I I I I I I I | ana ana an |          |       |     | Profile: | Standard |                                                                                                    | -                    |
| 4 1/2                                                                | Z [             | DP                          |                                                  |                                                    |                                         |            |          |       |     |          | ·<br>古玉: | 7550                                                                                                    |                      |
| 2.2                                                                  |                 | DII6/DX                     |                                                  |                                                    | <b>(5)</b> i-                           | 7550       | double o | lick  |     |          |          | Iniversal m                                                                                                    | odule.               |
| $\frac{2.3}{3}$                                                      | 4 <b>1</b>      |                             |                                                  |                                                    | <b>2</b> X                              |            | uouble c | IICK  |     |          |          | System settin                                                                                                    | ıg                   |
| 4                                                                    |                 |                             |                                                  |                                                    | Land                                    |            | "system  | setti | ng  |          |          | 1 Byte In                                                                                                    |                      |
| Ē                                                                    |                 |                             |                                                  |                                                    |                                         |            | module   |       | ~   |          |          | 2 Byte In                                                                                                    |                      |
| <                                                                    |                 |                             |                                                  |                                                    |                                         |            | modulo   | >     |     |          |          | 3 Byte In<br>4 Dete In                                                                                                    |                      |
|                                                                      |                 |                             |                                                  |                                                    |                                         |            |          |       | -   |          |          | 4 Dyte III<br>5 Byte In                                                                                                    |                      |
| -                                                                    | <b>(</b> 5      | i-7550                      |                                                  |                                                    |                                         |            |          |       |     |          |          | 6 Byte In                                                                                                    |                      |
|                                                                      |                 | DRID                        |                                                  |                                                    | [TA1]                                   | 0.411      |          |       | ı I |          | [        | 7 Byte In                                                                                                    |                      |
|                                                                      | 2               | ODI                         |                                                  |                                                    |                                         |            |          |       |     |          |          |                                                                                                    |                      |
| $\frac{1}{2}$                                                        | ~               | 2 H H                       | System settin                                    |                                                    | 0.3                                     |            | Comment  |       | -   |          |          | 8 Byte In                                                                                                    |                      |
|                                                                      | 3               | 7                           | System settin                                    | ig<br>ettor                                        | 03                                      | 05         | Comment  | ^     |     |          |          | 8 Byte In<br>9 Byte In<br>10 Data In                                                                                                    |                      |
|                                                                      | 3               | 7                           | System settin<br>> System se                     | ig<br>etting                                       | 03                                      | 05         | Comment  | ^     |     |          |          | 8 Byte In<br>9 Byte In<br>10 Byte In<br>11 Byte In                                                                                                    |                      |
| 4                                                                    | 3               | 7                           | System settin<br>> System se                     | ig<br>effing                                       | 03                                      | 05         | Comment  | ^     |     |          |          | 8 Byte In<br>9 Byte In<br>10 Byte In<br>11 Byte In<br>12 Byte In                                                                                                    |                      |
| 4                                                                    | 3.              | 7                           | System settin,<br>> System se                    | ig<br>citog                                        | 03                                      | 05         |          |       |     |          |          | 8 Byte In<br>9 Byte In<br>10 Byte In<br>11 Byte In<br>12 Byte In<br>13 Byte In                                                                                                 |                      |
| 4<br>5<br>6<br>7                                                     | - 1             | 7<br>7<br>32DI              | System settin,<br>> System so                    | ettorz<br>ettorz<br>Astem setting                  | 03                                      | os         | Comment  |       |     |          |          | 8 Byte In<br>9 Byte In<br>10 Byte In<br>11 Byte In<br>12 Byte In<br>13 Byte In<br>14 Byte In                                                                                   |                      |
| 4<br>5<br>6<br>7<br>8                                                | 3               | 7<br>7<br>32DI              | System settin<br>> System se                     | etting<br>ystem setting                            | 03                                      | os         |          |       |     |          |          | 8 Byte In<br>9 Byte In<br>10 Byte In<br>11 Byte In<br>12 Byte In<br>13 Byte In<br>14 Byte In<br>15 Byte In                                                                     |                      |
| 4<br>5<br>6<br>7<br>8<br>9                                           | 3<br>- 1<br>- 2 | 32DI<br>37                  | System settin<br>> System so<br>Sy               | reting<br>yotem setting<br>> System setting        | 03                                      | 03         | 05       |       |     |          |          | 8 Byte In<br>9 Byte In<br>10 Byte In<br>11 Byte In<br>12 Byte In<br>13 Byte In<br>14 Byte In<br>15 Byte In<br>16 Byte In                                                       |                      |
| 4<br>5<br>6<br>7<br>8<br>9<br>10                                     | 3<br>1<br>2     | 32DI<br>37                  | System settin<br>> System se<br>Sy               | reting<br>yotem setting<br>> System setting        | 03                                      | as         | 05       |       |     |          |          | 8 Byte In<br>9 Byte In<br>10 Byte In<br>11 Byte In<br>12 Byte In<br>13 Byte In<br>14 Byte In<br>16 Byte In<br>1 Word In<br>2 Word In                                           |                      |
| 4<br>5<br>6<br>7<br>8<br>9<br>10<br>11                               | 3<br>           | 32DI<br>37                  | System settin<br>> System settin<br>Sy           | reting<br>potem setting<br>> System setting        | 03                                      | os         | 05       |       |     |          |          | 8 Byte In<br>9 Byte In<br>10 Byte In<br>11 Byte In<br>12 Byte In<br>13 Byte In<br>14 Byte In<br>15 Byte In<br>16 Byte In<br>1 Word In<br>3 Word In                             |                      |
| 4<br>5<br>6<br>7<br>8<br>9<br>10<br>11<br>12                         | 3<br>1<br>2     | 32DI<br>37                  | System settin<br>> System settin<br>Sy           | rs<br>etting<br>ystem setting<br>> Sysitem setting | 03                                      | 03         | 05       |       |     |          |          | 8 Byte In<br>9 Byte In<br>10 Byte In<br>12 Byte In<br>13 Byte In<br>14 Byte In<br>15 Byte In<br>16 Byte In<br>1 Word In<br>3 Word In<br>4 Morel In                             | ×                    |
| 4<br>5<br>6<br>7<br>8<br>9<br>10<br>11<br>12<br>13<br>14             | 3<br>- 1<br>- 2 | 32DI<br>37                  | System settin<br>> System se                     | etting<br>ystem setting<br>> System setting        |                                         | 03         | 05       |       |     |          |          | 8 Byte In<br>9 Byte In<br>10 Byte In<br>11 Byte In<br>12 Byte In<br>13 Byte In<br>14 Byte In<br>15 Byte In<br>15 Byte In<br>16 Byte In<br>1 Word In<br>2 Word In<br>4 Word In  | >                    |
| 4<br>5<br>6<br>7<br>8<br>9<br>10<br>11<br>12<br>13<br>14<br>15       | 3<br>- 1<br>- 2 | 32DI<br>37                  | System settin<br>> System se                     | etting<br>ystem setting<br>> System setting        |                                         | 03         | 05       |       |     | <        |          | 8 Byte In<br>9 Byte In<br>10 Byte In<br>11 Byte In<br>12 Byte In<br>13 Byte In<br>14 Byte In<br>15 Byte In<br>15 Byte In<br>16 Byte In<br>1 Word In<br>3 Word In<br>3 Word In  | <mark>ک</mark><br>تر |
| 4<br>5<br>6<br>7<br>8<br>9<br>10<br>11<br>12<br>13<br>14<br>15<br>16 | <u> </u>        | 32DI<br>37                  | System settin<br>> System se                     | etting<br>ystem setting<br>> System setting        |                                         | as         | 05       |       |     | <        |          | 8 Byte In<br>9 Byte In<br>10 Byte In<br>11 Byte In<br>13 Byte In<br>13 Byte In<br>14 Byte In<br>15 Byte In<br>16 Byte In<br>16 Byte In<br>2 Word In<br>3 Word In<br>4 Morel In | <b>ک</b><br>تر       |
| 4<br>5<br>6<br>7<br>8<br>9<br>10<br>11<br>12<br>13<br>14<br>15<br>16 | <u> </u>        | 32DI<br>37                  | System settin<br>> System settin<br>Sy<br>Sy<br> | etting<br>ystem setting<br>> System setting        |                                         | 03         | 05       |       |     | <        |          | 8 Byte In<br>9 Byte In<br>10 Byte In<br>11 Byte In<br>13 Byte In<br>13 Byte In<br>14 Byte In<br>15 Byte In<br>16 Byte In<br>1 Word In<br>3 Word In<br>4 Mord In                | ×<br>₹_s             |

| ,<br>,                                        |                                         | ,                 |             |               |        |
|-----------------------------------------------|-----------------------------------------|-------------------|-------------|---------------|--------|
| HW Config - [SIMATIC 300 Station (Configure   | tion) S7_Pro1]                          |                   |             |               |        |
| W Station Edit Insert PLC View Options Window | v <u>H</u> elp                          |                   |             |               | - 8 ×  |
| 🗅 😅 🐂 🦉 🐂 🎒 🕒 🖻 🛍 🏙 👔                         | ) 🗖 📲 💦                                 |                   |             |               |        |
|                                               |                                         | ~                 |             |               | ㅋㅋㅋ    |
| ■ (0) UR                                      |                                         |                   | Find: 7     | 550           | at ail |
| 1 PROFIBUS(1):                                | DP master system (1)                    |                   |             |               |        |
| 2 CP031                                       |                                         |                   | Profile: Si | tandard       | _      |
| 2.2 DI16/DX                                   | 孟(2) :-7550                             |                   |             | 2 Byte Out    | ~      |
| 2.4 Count                                     |                                         |                   |             | 3 Byte Out    |        |
|                                               | 1 A A A A A A A A A A A A A A A A A A A |                   |             | 5 Byte Out    |        |
| <u>+</u> <u>→</u> <u>→</u>                    | Tanta                                   | double click      |             | 6 Byte Out    |        |
|                                               |                                         | "16 Byte out      |             | 7 Byte Out    |        |
|                                               |                                         | &<br>110 Date 1-1 |             | 8 Byte Out    |        |
|                                               |                                         | 16 Byte In        |             | 10 Byte Out   |        |
|                                               |                                         | module 🗸          |             | 11 Byte Out   |        |
|                                               |                                         | 2                 |             | 12 Byte Out   | _      |
|                                               |                                         |                   |             | 13 Byte Out   |        |
| (2) 1-7550                                    |                                         |                   |             | 14 Byte Out   | _      |
| Slot DP ID Order Number / Designation         | I Address Q Addres                      | Comment           |             | 16 Byte Out   |        |
| 1 32DI System setting                         | 03                                      | <u>^</u>          |             | 1 Word Out    |        |
| 3 47 16 Byte Out                              | 6.21                                    |                   |             | 2 Word Out    |        |
| 4 31 16 Byte In                               | 419                                     | <b>=</b>          |             | 4 Word Out    |        |
| 2                                             |                                         |                   |             | 5 Word Out    |        |
| 6                                             |                                         |                   |             | 6 Word Out    |        |
|                                               |                                         |                   |             | 7 Word Out    |        |
|                                               |                                         | k 01              |             | 9 Word Out    |        |
| ID Byte Uut                                   |                                         | 0                 |             | 📕 10 Word Out |        |
| 1 11 10 10 11                                 | 1.10                                    |                   |             | 11 Word Out   |        |
| 4 Si lib Byte in                              | 419                                     |                   |             | 12 Word Out   | ~      |
|                                               |                                         |                   |             |               |        |
| 15                                            |                                         |                   |             |               | ÷≤     |
| 10                                            |                                         | ✓ ✓               |             |               |        |
|                                               |                                         |                   | J           |               |        |
| Press F1 to get Help.                         |                                         |                   |             |               | Chg /  |

#### c. Add "16 Byte out" module and "16 Byte In" module

### Step 2: Setup the parameters of the I-7550

- a. Double click I-7550 icon
- b. Select "Parameter Assignment"

| 🙀 HW Config - [SIMATIC 300 Station (Configuration) S7_Pro1] |                                                                                                    | 🛛                      |
|-------------------------------------------------------------|----------------------------------------------------------------------------------------------------|------------------------|
| I Station Edit Insert PLC View Options Window Help          |                                                                                                    | - 8 ×                  |
|                                                             |                                                                                                    |                        |
|                                                             |                                                                                                    |                        |
|                                                             |                                                                                                    |                        |
|                                                             |                                                                                                    | Find: 7550 mt mi       |
| PROFIBUS(1): DP master system (1)                           |                                                                                                    |                        |
|                                                             |                                                                                                    | Profile: Standard      |
| 2.2 DIGOX 1. double click                                   | 7550                                                                                                    | 📕 🛛 Universal module 🔼 |
| 2.4 Count                                                   |                                                                                                    | — 🚺 System setting     |
| 3 I-7550 ICON                                               |                                                                                                    | 1 Byte In              |
| 4                                                           |                                                                                                    | 2 Byte In              |
|                                                             | 2. select "Paramet                                                                                                    | 3 Byte In              |
| 19                                                          | 21 Select T dramer                                                                                                    | 4 Byte in              |
|                                                             | Properties - DP slave ASSIGNMENt"                                                                                                    |                        |
|                                                             | The Description of the Internet of the Internet of the Interne |                        |
|                                                             | General Parameter Assignment                                                                                                    |                        |
| <                                                           | Parameters                                                                                                    |                        |
|                                                             | and an enters                                                                                                    |                        |
| (5) i-7550                                                  | Device-specific parameters                                                                                                    |                        |
| Slot DP ID Order Number / Designation L &ddress             | and ate 1152                                                                                                    | 00 baud                |
| 1 32DI System setting 0.3                                   | - parity none                                                                                                    |                        |
| 2 37> System setting                                        | — 🗐 data 8 data                                                                                                    | a bit                  |
| 3 39 8 Byte Out                                             | end char of input data                                                                                                    |                        |
| 4 16DI 2 Byte In 45                                         | <ul> <li>input fixed length data</li> <li>Disab</li> </ul>                                                                                                    | de                     |
| 5                                                           | _ ≡ unit of time out value 1 ms                                                                                                    |                        |
| 6                                                           | I diagnosis of time out                                                                                                    |                        |
| 7 5                                                         |                                                                                                    |                        |
| 8                                                           |                                                                                                    |                        |
| 9                                                           |                                                                                                    |                        |
| 10                                                          |                                                                                                    |                        |
| 12                                                          |                                                                                                    |                        |
| 13                                                          |                                                                                                    |                        |
| 14                                                          |                                                                                                    |                        |
| 15                                                          |                                                                                                    | ₹.                     |
| 16                                                          | OK                                                                                                    | Cancel Help            |
| 17                                                          |                                                                                                    |                        |
| Proce El to cot Halp                                        | 1                                                                                                    |                        |
| 11000 FT BD get Help.                                       |                                                                                                    | Cng                    |

#### c. Set common parameters of the GW-7552

| Baud rate | Parity | Data | end char of Input fixed |             | unit of time | diagnosis of |  |
|-----------|--------|------|-------------------------|-------------|--------------|--------------|--|
|           |        |      | input data              | length data | out value    | time out     |  |
| 115200    | none   | 8    | CR                      | Disable     | 1ms          | None         |  |

| Properties - DP slave                                                                                                    |                                                                                                  |
|----------------------------------------------------------------------------------------------------|--------------------------------------------------------------------------------------------------|
| General Parameter Assignment                                                                                                    |                                                                                                  |
| Parameters<br>Station parameters<br>Device-specific parameters<br>data<br>e and char of input data<br>e mit of time out value<br>diagnosis of time out<br>Hex parameter assignment | Value       115200 baud       none       8 data bit       CR       Disable       1 ms       None |
| OK                                                                                                    | Cancel Help                                                                                      |

### Step 3: Download the HW settings into SIMATIC PLC

### a. Save and Compile

| Dig I          | IW Config - [SIMATI          | C 300 Station (Config                      | uration)          | S7_Pro1]    |           |         |   |         |            |                           |          |
|----------------|------------------------------|--------------------------------------------|-------------------|-------------|-----------|---------|---|---------|------------|---------------------------|----------|
| 800            | Station Edit Insert PI       | LC <u>V</u> iew <u>O</u> ptions <u>W</u> i | adow <u>H</u> elp |             |           |         |   |         |            | -                         | Ξ×       |
|                | <u>N</u> ew<br>Open          | Ctrl+N<br>Ctrl+O                           |                   | R <b>∖?</b> |           |         |   |         |            |                           |          |
| 5              | Open ON <u>L</u> INE         |                                            |                   |             |           |         | ^ |         |            |                           | 크지       |
| ĥ              | Close                        |                                            | L                 |             |           |         |   | Find:   | 7550       | 65                        | nt mi    |
|                | Save                         |                                            | ): DP master      | system (1)  |           |         |   | Profile | Standard   |                           | -        |
|                | Save and Compile             | Ctrl+S                                     |                   |             |           |         |   | Lionic. | Istantuaru |                           | <u> </u> |
|                | Durantin                     |                                            | 1                 | (5) i-      | 7550      |         |   |         |            | Universal modu            | de 🔼     |
|                | riopernes                    |                                            |                   | - I 👼 🐧     | CT 10     |         |   |         |            | 1 Byte In                 |          |
|                | Import                       |                                            | 1                 |             | DAS'      |         |   |         |            | 2 Byte In                 |          |
| L              | Export                       |                                            |                   |             |           |         |   |         | 🛽          | 3 Byte In                 |          |
|                | Consistency Check            | Ctrl+Alt+K                                 |                   |             |           |         |   |         |            | 4 Byte In<br>5 Date In    | =        |
|                | Check CiR Compatibili        | ity Ctrl+Alt+F                             | 1                 |             |           |         |   |         |            | 5 Byne In<br>6 Bynte In   | _        |
|                | During                       | Chin                                       |                   |             |           |         |   |         |            | 7 Byte In                 |          |
| _              | <u>r</u> mn<br>Drint Drawing | Cultr                                      |                   |             |           |         | ~ |         | [          | 8 Byte In                 |          |
| <              | Page Setun                   |                                            |                   |             |           |         | > |         |            | 9 Byte In                 |          |
|                | rage serap                   |                                            |                   |             |           |         |   |         |            | 10 Byte In<br>11 Parts In |          |
| 1              | 1 S7_Pro1\SIMATIC 3          | 00 Station                                 |                   |             |           |         |   |         |            | 12 Byte In                |          |
|                | Exit                         | Alt+F4                                     | on                | I Address   | Q Address | Comment |   |         |            | 13 Byte In                |          |
|                | 77                           | oyanın artınış                             | -                 | 03          | 0.5       |         |   |         |            | 14 Byte In                |          |
| $\frac{4}{3}$  | 39                           | > System setume<br>8 Byte Out              |                   |             | 6 13      |         | _ |         |            | 15 Byte In                |          |
| 4              | 16DI                         | 2 Byte In                                  |                   | 45          |           |         |   |         |            | 10 Byte In<br>1 Word In   |          |
| 5              |                              |                                            |                   |             |           |         |   |         |            | 2 Word In                 |          |
| 6              |                              |                                            |                   |             |           |         | _ |         |            | 3 Word In                 |          |
| 1 <del>/</del> |                              |                                            |                   |             |           |         | _ |         |            | 4 Word In                 |          |
|                |                              |                                            |                   |             |           |         | _ |         |            | 5 Word In<br>6 Word In    |          |
| 1              | )                            |                                            |                   |             |           |         | _ |         |            | 7 Word In                 |          |
| 1              | 1                            |                                            |                   |             |           |         |   |         |            | 8 Word In                 |          |
| 1              | 2                            |                                            |                   |             |           |         | _ |         |            | 9 Word In                 | ~        |
| $\frac{1}{1}$  | 5                            |                                            |                   |             |           |         |   | <       | Ш          |                           | >        |
| $\frac{1}{1}$  | 5                            |                                            |                   |             |           |         |   |         |            |                           | ₹.       |
| 1              | 5                            |                                            |                   |             |           |         |   |         |            |                           |          |
| 11             | 7                            |                                            |                   |             |           |         | × |         |            |                           |          |
| ,<br>Saves     | and creates all system date  | a in the current station.                  |                   |             |           |         |   |         |            | C                         | hg /     |

## b. HW settings into SIMATIC PLC

| 📴 H W Config - [SIMATIC 300 Station (Configuration) 57_Pro1] |                                   |                                                                                                    |                  |           |         |          |               |          |                                                                                                    |                 |
|--------------------------------------------------------------|-----------------------------------|----------------------------------------------------------------------------------------------------|------------------|-----------|---------|----------|---------------|----------|----------------------------------------------------------------------------------------------------|-----------------|
| DO St                                                        | ation <u>E</u> dit <u>I</u> nsert | PLC View Options Window Hel                                                                                | þ                |           |         |          |               |          | -                                                                                                    | а×              |
| ] 🗅 🕯                                                        | <u>~</u> ₽~ ₽ ₽;; ;               | Download<br>Upload                                                                                         | Ctrl+L           |           |         |          |               |          |                                                                                                    |                 |
|                                                              | (0) UR                            | Download Module Identification<br>Upload Module Identification to PG.                                      |                  |           |         |          | <u>F</u> ind: | 7550     | Ø                                                                                                    | : □ ×<br>\$† @↓ |
| <mark>2</mark><br>تکد                                        | 2 DP                              | <u>F</u> aulty Modules                                                                                     |                  |           |         |          | Profile:      | Standard |                                                                                                    | •               |
| 2.2<br>2.4<br>3<br>4<br>5                                    | 2 DII6DX<br>4 Count               | Module Information<br>Operating Mode<br>ClearReset<br>Set Time of Day<br>Monitor/Modify<br>Updatg Firmware | Ctrl+D<br>Ctrl+I | -7550     |         |          |               |          | Universal mode<br>System setting<br>1 Byte In<br>2 Byte In<br>3 Byte In<br>4 Byte In<br>5 Byte In<br>6 Byte In<br>7 Byte In | ıle 📩           |
| <                                                            | 1                                 | Save Device Name to Memory Card.                                                                           | •••              |           |         | >        |               |          | 8 Byte In<br>9 Byte In                                                                                                    |                 |
|                                                              | (2) i-7550                        | PROFIBUS                                                                                                   | •                |           |         |          |               |          | 10 Byte In<br>11 Byte In                                                                                                    |                 |
| Slot                                                         | L DP ID                           | Save Service Data                                                                                          |                  | Q Address | Comment | 1        |               |          | 12 Byte In<br>13 Byte In                                                                                                    |                 |
| 1                                                            | 32DI                              | System setting                                                                                             | 03               |           |         | <u>^</u> |               |          | 14 Byte In                                                                                                    |                 |
| $\frac{2}{2}$                                                | 37                                | > System setting                                                                                           |                  | 05        |         |          |               |          | 15 Byte In                                                                                                    |                 |
| 3                                                            | 39<br>16DI                        | 2 Parts In                                                                                                 | 4 5              | 013       |         | <b>E</b> |               |          | 16 Byte In                                                                                                    |                 |
| 5                                                            | 1001                              | 2 Dyle III                                                                                                 | 42               | -         |         |          |               |          | 1 Word In<br>9 Word In                                                                                                    |                 |
| 6                                                            |                                   |                                                                                                    |                  | -         |         |          |               |          | 2 Word In<br>3 Mord In                                                                                                    |                 |
| 7                                                            |                                   |                                                                                                    |                  |           |         |          |               |          | 4 Word In                                                                                                    |                 |
| 8                                                            |                                   |                                                                                                    |                  |           |         |          |               |          | 5 Word In                                                                                                    |                 |
| 9                                                            |                                   |                                                                                                    |                  |           |         |          |               | i        | 6 Word In                                                                                                    |                 |
| 10                                                           |                                   |                                                                                                    |                  |           |         |          |               | - I      | 7 Word In                                                                                                    |                 |
| $\frac{11}{12}$                                              |                                   |                                                                                                    | _                | _         |         |          |               |          | 8 Word In                                                                                                    |                 |
| $\frac{12}{12}$                                              |                                   |                                                                                                    |                  | _         |         |          |               |          | 9 Word In                                                                                                    | ~               |
| $\frac{13}{14}$                                              |                                   |                                                                                                    |                  |           |         |          | <             | 101      |                                                                                                    | >               |
| $\frac{14}{15}$                                              |                                   |                                                                                                    | -                | -         |         |          |               |          |                                                                                                    | - E             |
| 16                                                           |                                   |                                                                                                    | _                |           |         |          |               |          |                                                                                                    | <u> </u>        |
| 17                                                           |                                   |                                                                                                    |                  |           |         | ✓        |               |          |                                                                                                    |                 |
| <br>                                                         |                                   | A. 1                                                                                                    |                  |           |         |          | D             |          |                                                                                                    |                 |
| roaus t                                                      | ne current station into           | une ioaa memory of the current module                                                                      | •                |           |         |          |               |          |                                                                                                    | 11.             |

# Step 4: Insert a new Organization Block (OB1)

| SIMATIC Manager - S7_Pro1                          |                                  |              |                    |         |         |  |  |
|----------------------------------------------------|----------------------------------|--------------|--------------------|---------|---------|--|--|
| <u>File E</u> dit Insert PLC <u>V</u> iew Optic    | ons <u>W</u> indow <u>H</u> elp  |              |                    |         |         |  |  |
| 🗅 😅   🎛 🛲   👗 🖻 🔂   I                              | 🚵 😨 💁 🎍 😳                        | - 🔠 🕅 🗈      | < No Filter >      | - 🏹 🔡 🎯 | 🖷 🖃 🔟 🥀 |  |  |
|                                                    |                                  |              |                    |         |         |  |  |
| 🔊 \$7_Pro1 C:\Program Fil                          | les\Siemens\Step7\s7p            | roj\\$7_Pro1 |                    |         |         |  |  |
|                                                    | )                                |              |                    |         |         |  |  |
| Cu                                                 | at                               | Ctrl+X       |                    |         |         |  |  |
| Co                                                 | ру                               | Ctrl+C       |                    |         |         |  |  |
| Pas                                                | ste                              | Ctil+V       |                    |         |         |  |  |
| De                                                 | elete                            | Del          |                    |         |         |  |  |
| Ins                                                | sert New Object                  | •            | Organization Block |         |         |  |  |
| PL'                                                | .C                               | ,            | Function Block     |         |         |  |  |
| Re                                                 | ewire                            |              | Data Block         |         |         |  |  |
| Re                                                 | Compare Blocks<br>Reference Data |              | Data Type          |         |         |  |  |
| Ch                                                 | neck Block Consistency           | 4            | Variable Table     |         |         |  |  |
| Pri                                                | int                              | •            |                    |         |         |  |  |
| Re                                                 | ename                            | F2           |                    |         |         |  |  |
| Ob                                                 | oject Properties                 | Alt+Return   |                    |         |         |  |  |
|                                                    | ectat Object Properties          | ٢            |                    |         |         |  |  |
|                                                    |                                  |              |                    |         |         |  |  |
|                                                    |                                  |              |                    |         |         |  |  |
|                                                    |                                  |              |                    |         |         |  |  |
|                                                    |                                  |              |                    |         |         |  |  |
|                                                    |                                  |              |                    |         |         |  |  |
| Inserts Organization Block at the cursor position. |                                  |              |                    |         |         |  |  |

| Properties - Organization Block                    |                                                                         |  |  |  |  |  |  |  |
|----------------------------------------------------|-------------------------------------------------------------------------|--|--|--|--|--|--|--|
| General - Part 1 General - Part 2 Calls Attributes |                                                                         |  |  |  |  |  |  |  |
| <u>N</u> ame:                                      | OB1                                                                     |  |  |  |  |  |  |  |
| Symbolic Name:                                     | Cycle Execution                                                         |  |  |  |  |  |  |  |
| Symbol <u>C</u> omment:                            |                                                                         |  |  |  |  |  |  |  |
| Created in <u>L</u> anguage:                       | LAD                                                                     |  |  |  |  |  |  |  |
| Project path:                                      |                                                                         |  |  |  |  |  |  |  |
| Storage location<br>of project:                    | C:\Program Files\Siemens\Step7\s7proj\S7_Pro1                           |  |  |  |  |  |  |  |
| Determined.                                        | Code Interface                                                          |  |  |  |  |  |  |  |
| Last modified:                                     | 12/22/2010 04:52:42 PM<br>12/22/2010 04:52:42 PM 12/22/2010 04:52:42 PM |  |  |  |  |  |  |  |
| C <u>o</u> mment:                                  |                                                                         |  |  |  |  |  |  |  |
|                                                    |                                                                         |  |  |  |  |  |  |  |
|                                                    |                                                                         |  |  |  |  |  |  |  |
| OK                                                 | CancelHelp                                                              |  |  |  |  |  |  |  |

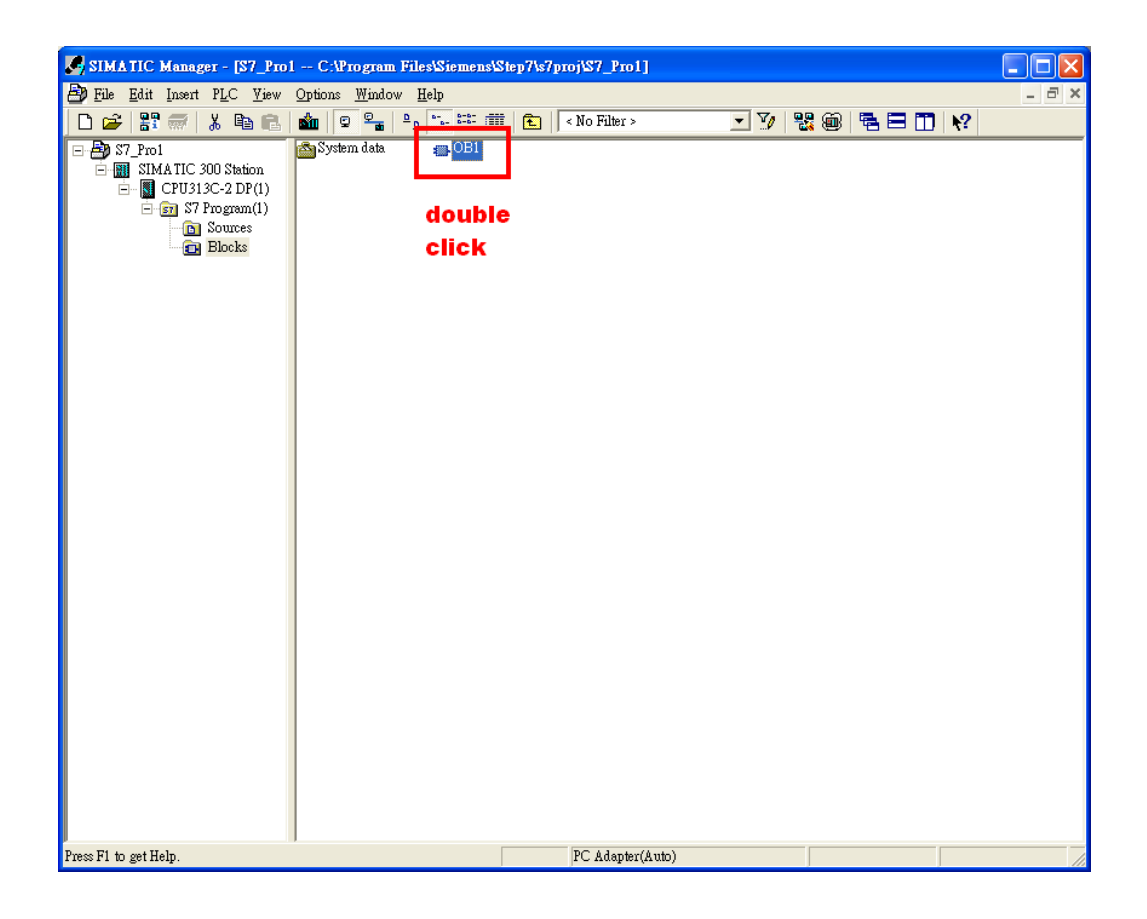

# Step 5: Edit OB1

|                | Cont        | ents Of: 'Environm | ent\Interface\TEMP'    |         |         |
|----------------|-------------|--------------------|------------------------|---------|---------|
|                | <u>~</u>    | Name               | Data T <del>y</del> pe | Address | Comment |
| B OB1_EV_CLASS |             | END                | Bool                   | 20.0    |         |
| DB1_SCAN_1     | <u> </u> 12 | Tri                | Int                    | 22.0    |         |
|                | 12          | Resp01             | Byte                   | 24.0    |         |
| DB1 RESERVEN   | 12          | Resp02             | Byte                   | 25.0    |         |
| 🕲 OB1_RESERVED | 12          | Init               | Bool                   | 26.0    |         |
| <              |             | Cnt                | Int                    | 28.0    |         |

Variables used in the example LD Program:

#### Network1: Reset Counter(C1) Network2: Reset diagnosis message

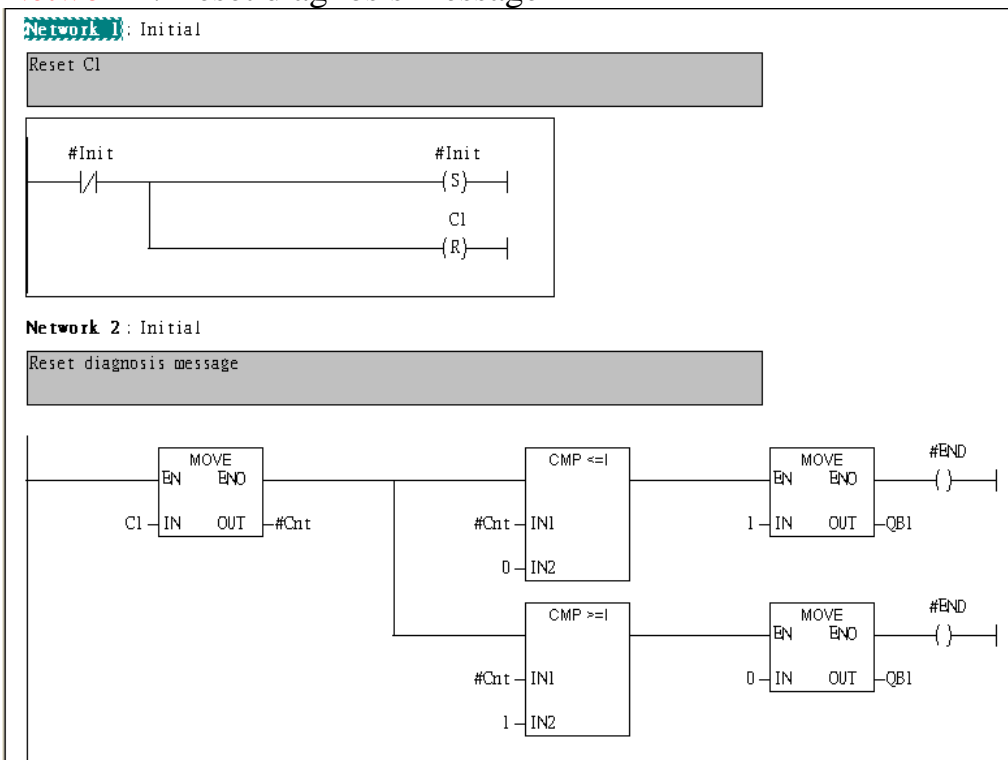

### Network3:Using #Tri to control QB0, and QB2 is ouput data length

Network 3: QBD add "1"; then PLC will send QB6 ~ QB13 out

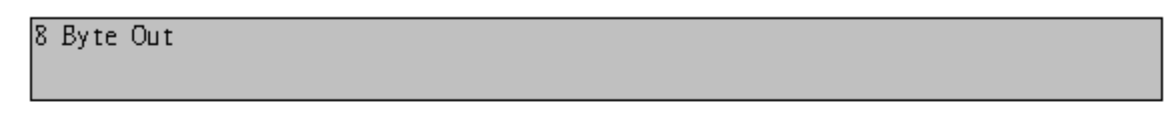

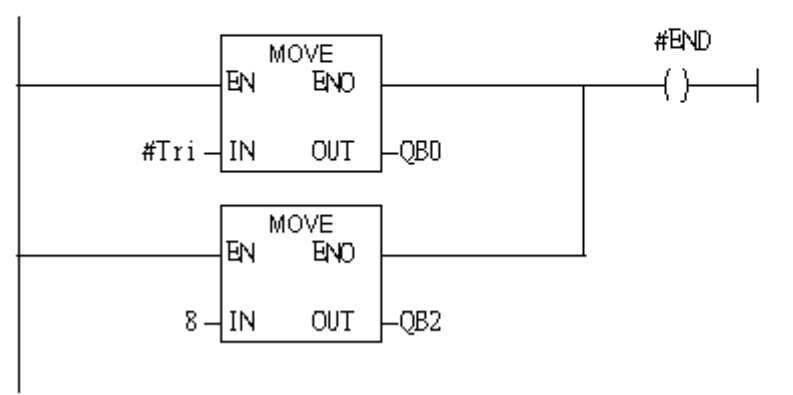

#### Network4: Write command

#### Network 4 : Write Command

example: send #020033 CR set DOD & DOI & DO4 & DO5 on in module 02

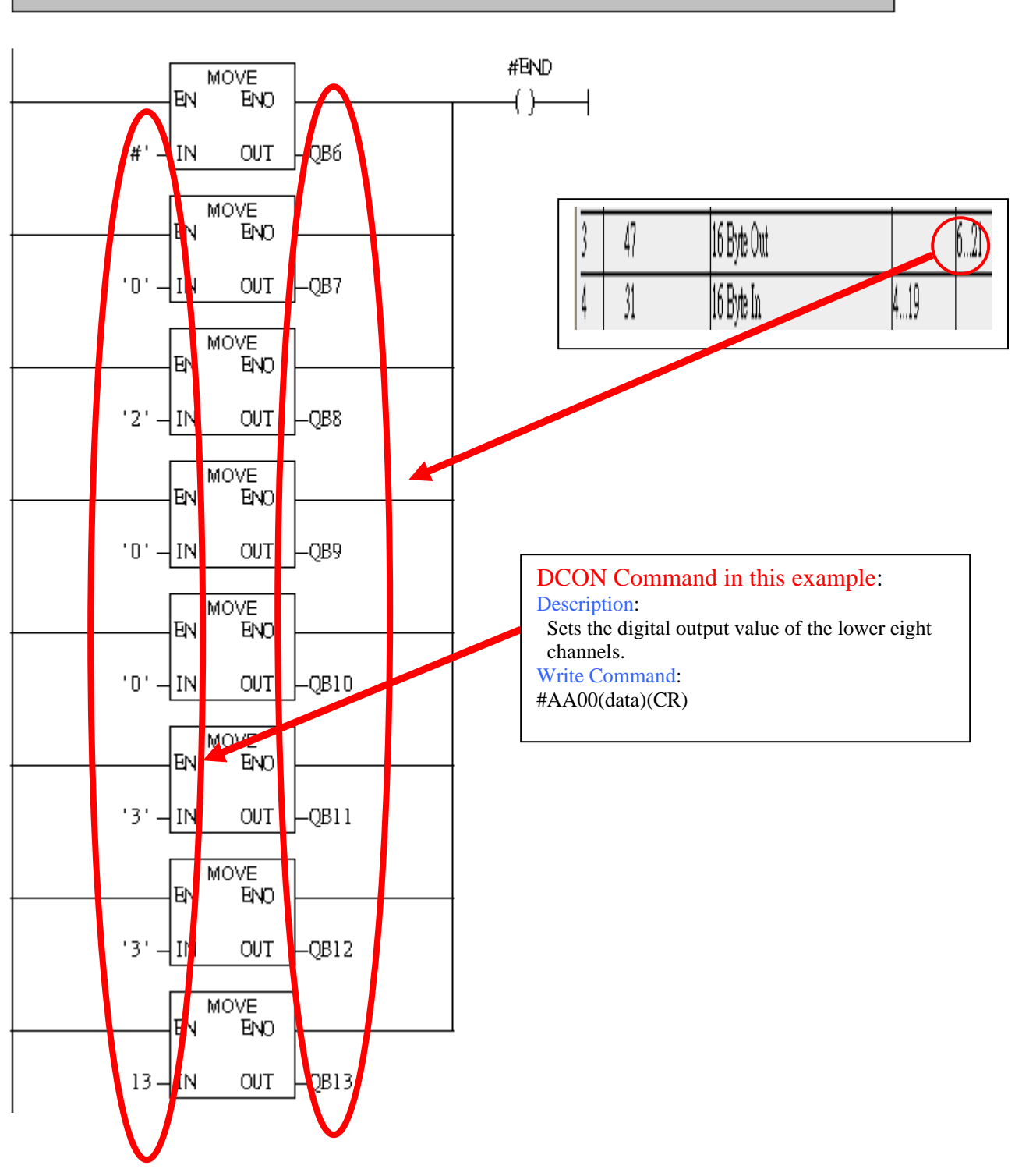

#### Network5: Read command

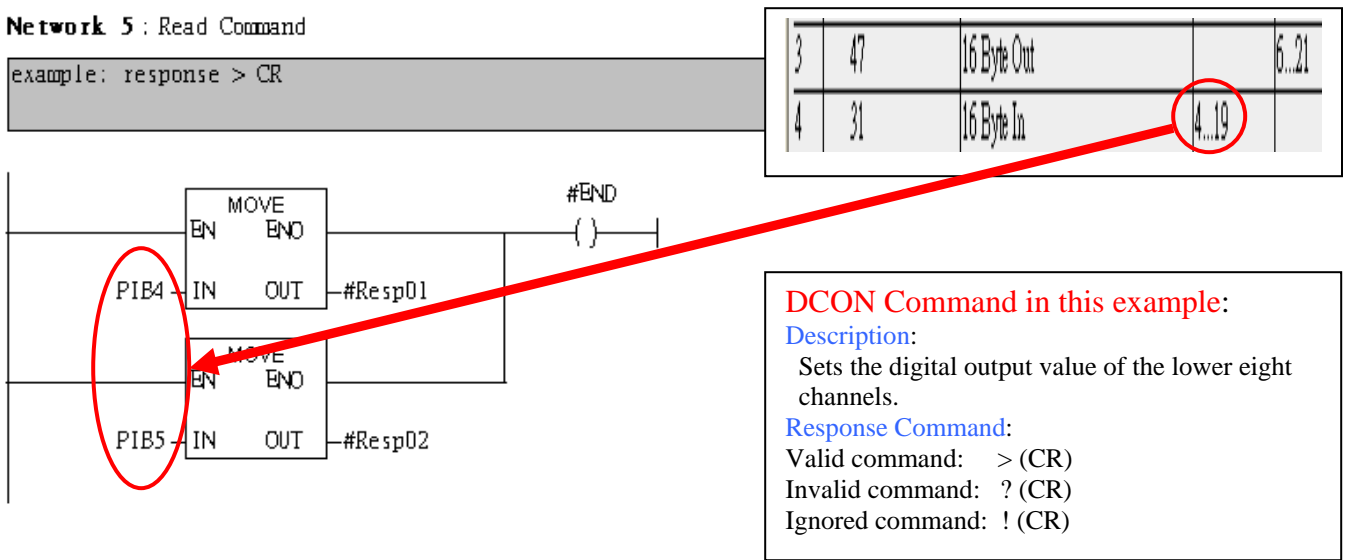

**Network6:** Using T2 trigger T1 If counter (C1) add 1 and Tri will add 1 every 1s. **Network 6**: Timer T1 & T2

Using T2 Trigger Tl

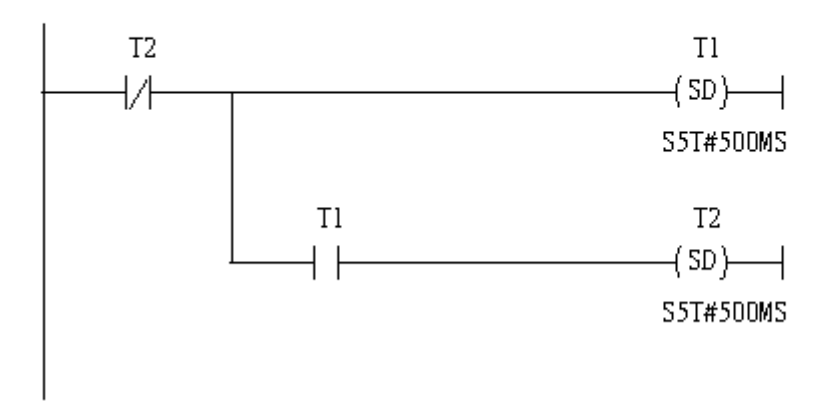

Network7: Counter C1 Network 7: Counter C1

If Counter(Cl) add "l"; then Tri will add "l"

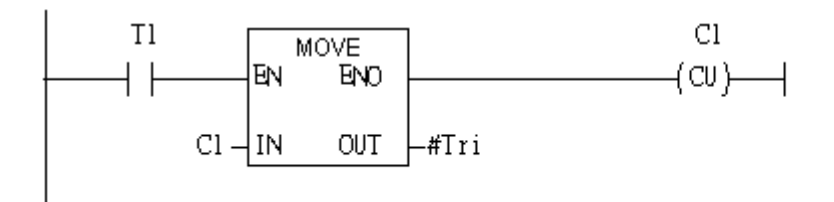

#### Network8: If Tri is equal to 256 then reset counter (C1).

Network 8 : Compare Tri & 256

If Tri = 256, Cl will reset

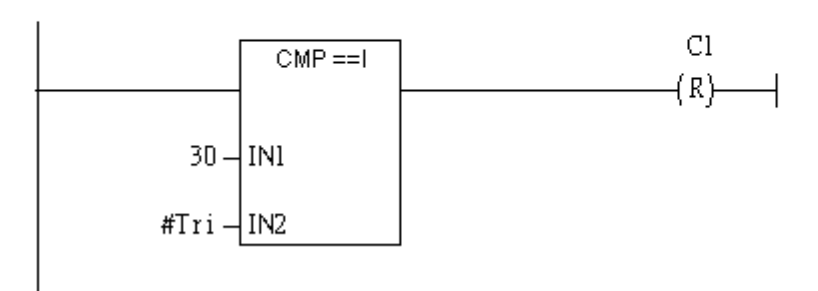

#### Step 6: Download the settings into SIMATIC PLC

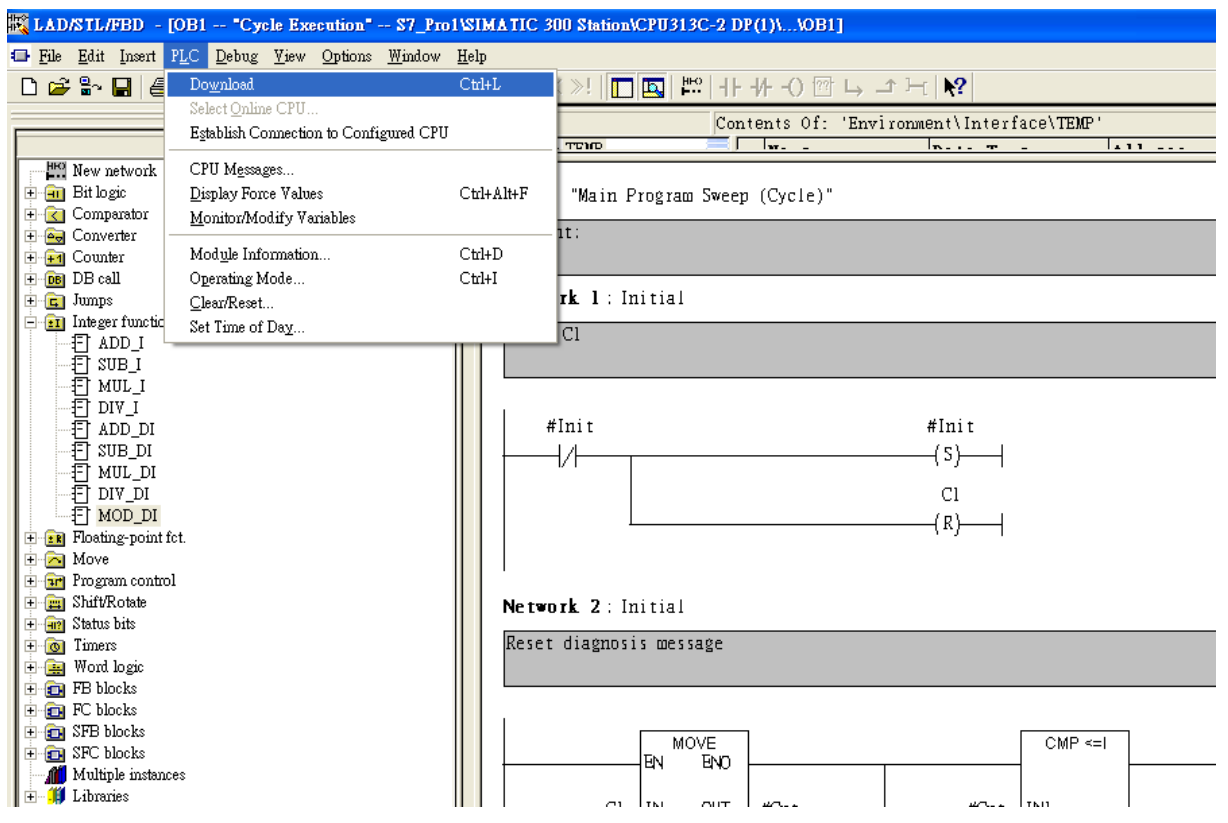

Step 7: Make sure the RUN LED of the I-7550 is ON.

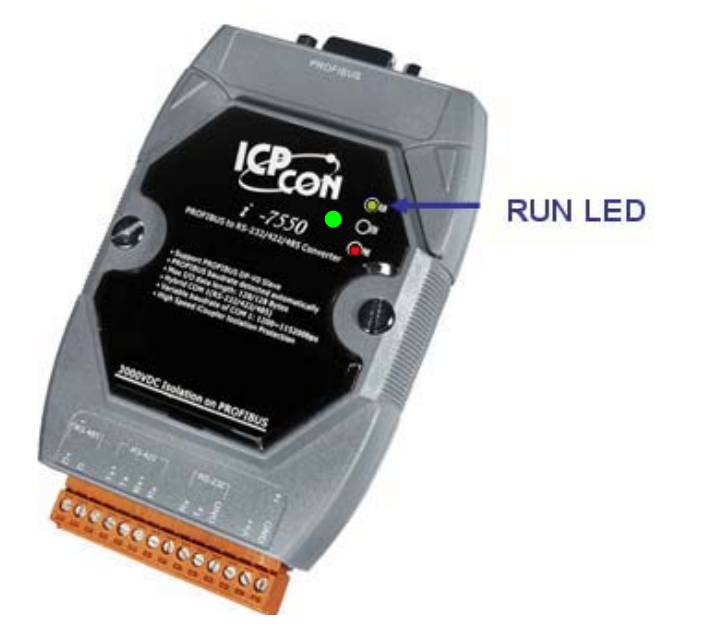